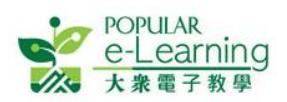

# EPH Reader 電子課本安裝指南

#### 更新於:2017-08-15

| 1. | 系統  | 需求                                    | 2  |
|----|-----|---------------------------------------|----|
| 2. | 如何  | 安裝                                    | 2  |
|    | 2.1 | → → → → → → → → → → → → → → → → → → → | 2  |
|    | 2.2 | Android 系統的平板電腦                       | 3  |
|    | 2.3 | WINDOWS 系統的電腦                         | 4  |
| 3. | 如何  | 登入                                    | 10 |
|    | 3.1 | IOS 及 ANDROID 系統的平板電腦                 | 10 |
|    | 3.2 | WINDOWS 系統的電腦                         | 11 |
| 4. | 用戶  | 指南                                    | 12 |
| 5. | 常見  | 問題                                    | 12 |
| 6. | 聯絡  | 我們                                    | 12 |

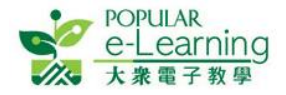

## 1. 系統需求

請到 <u>http://e-smart.ephhk.com/ephreader/</u> 查閱最新的系統需求。

# 2. 如何安裝

「EPH Reader」適用於 iOS, Android 及 Windows 系統的電子平台,安裝方法簡易快捷,方便在不同環境下使用。

### 2.1 iOS 系統的平板電腦

i. 到 <u>http://e-smart.ephhk.com/ephreader/</u>,於 iOS 版下載區查閱要安裝的平板電腦是否符合本系統的安裝條件;如符合,閣下可點擊蘋果圖示右邊的「下載」按鈕。

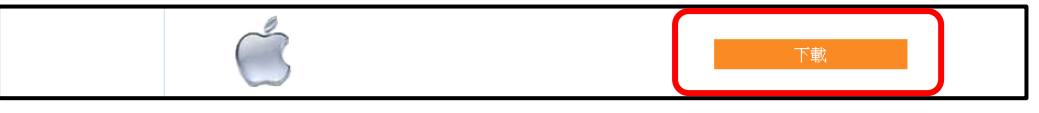

ii. 或,直接於 App Store 搜尋「ephreader」,找出本社電子課本。

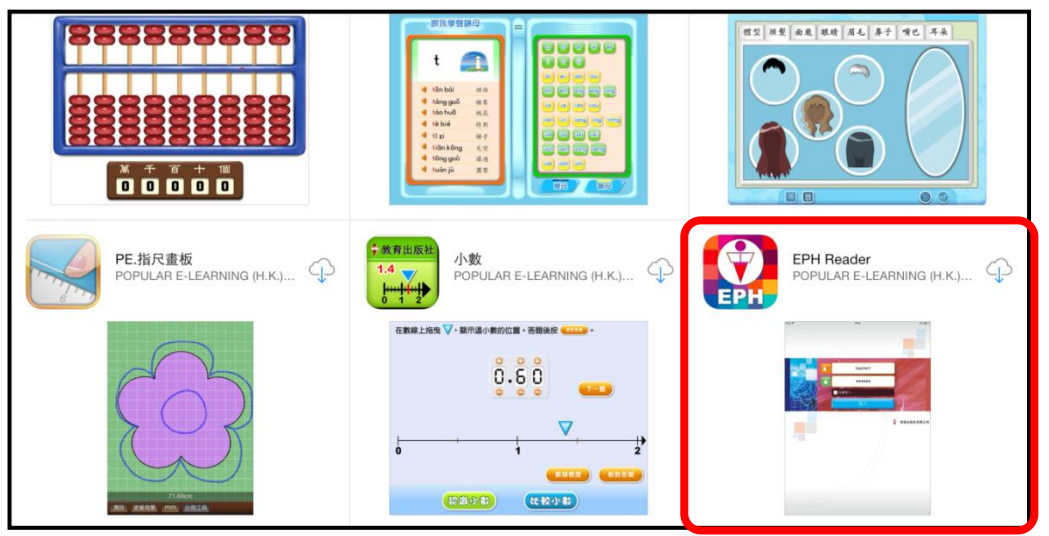

iii. 點擊「FREE」開始下載。待「FREE」變成「OPEN」後便可開啟使用。

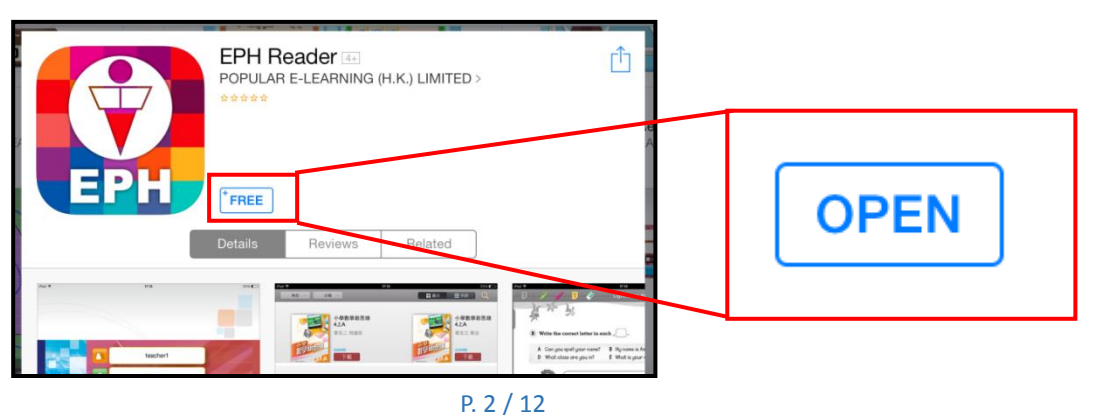

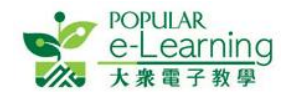

### 2.2 Android 系統的平板電腦

i. 到 <u>http://e-smart.ephhk.com/ephreader/</u>,於 Android 版下載區查閱要安裝的平板電腦是否符 合本系統的安裝條件;如符合,閣下可點擊 Android 圖示旁的「下載」按鈕。

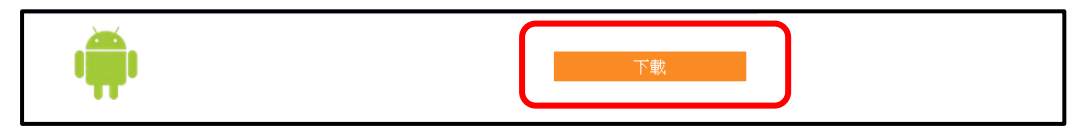

ii. 或,在 Google Play Store 搜尋「eph reader」,找出本社電子課本。

| 〈 Fph reader 」的搜尋結果                    |                                            |                                                    |  |
|----------------------------------------|--------------------------------------------|----------------------------------------------------|--|
| 應用程式                                   |                                            |                                                    |  |
| EPH                                    |                                            |                                                    |  |
| 1. EPH Reader Educational Publishing H | 2. <b>小數 :</b><br>Educational Publishing H | 3. <b>PE.指尺畫板    :</b><br>Educational Publishing H |  |
| 0                                      | ★★★★★ 免費                                   | ★★★★★ 免費                                           |  |

iii. 點擊「安裝」及「接受」後開始下載,待出現「解除安裝」及「開啟」時,點擊「開啟」;

|                   | ٩,                                                                                                    |
|-------------------|----------------------------------------------------------------------------------------------------|
|                   | EPH Reader                                                                                                    |
|                   | 専為手機設計 安裝<br>2011 - 100 - 100 |
|                   |                                                                                                    |
| EPH               | ·····································                                                                                                    |
| 2014年3月18日        |                                                                                                    |
| 下載八數超過10次 6.47 MB | ● ● ● ● ● ● ● ● ● ● ● ● ● ● ● ● ● ● ●                                                                                                    |

iv. 或待安裝完成後,在 Android 的桌面找到2, 點擊即可使用。

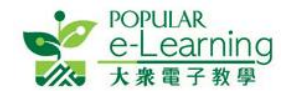

### 2.3 Windows 系統的電腦

i. 到 <u>http://e-smart.ephhk.com/ephreader/</u>,於 Windows 版下載區查閱要安裝的電腦是否符 合本系統的安裝條件;如符合,閣下可點擊 Windows 圖示旁的「下載」按鈕。

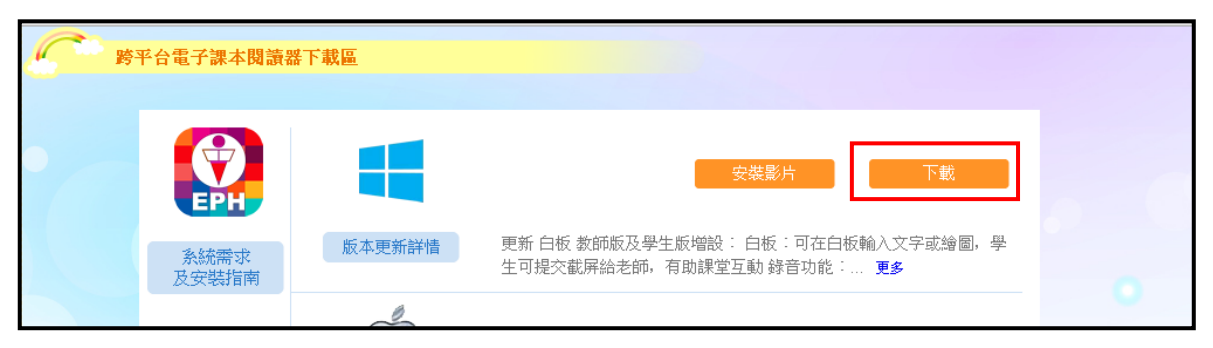

EXE 安裝包會自動下載並儲存至檔案夾,用戶可直接點擊瀏覽器上的顯示,或於 Download 檔案夾找到該執行檔。開啟資料夾執行 EXE 安裝包。

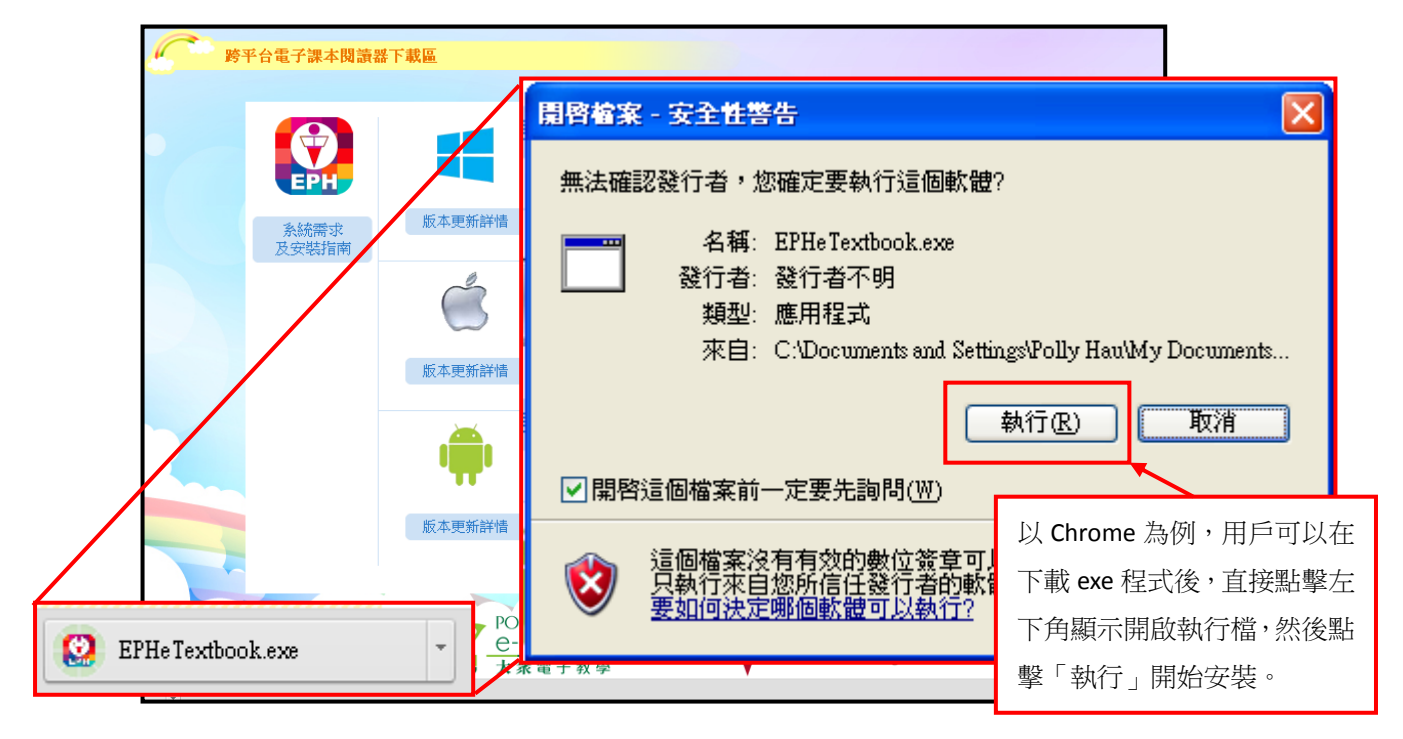

ii. 或使用本出版社提供的安裝光碟,把本社電子課本安裝在電腦內。

| 🧈 自動播放                                                                  | 1                                 |
|-------------------------------------------------------------------------|-----------------------------------|
| DVD RW 磁碟機 (E:) EPH<br>e-Textbook<br>回一律為 軟體及遊戯 執行這個動作:<br>安裝或執行你媒體上的程式 |                                   |
| ◆ 執行 Setup.exe<br>未指定發行者                                                | 放進光碟後,點擊「執行<br>Setup exe」,書架便會打開。 |
| 一般 選項                                                                   |                                   |
| 開設資料夾以檢視檔案<br>(使用 Windows 檔案總管)                                         | 4                                 |
| 在 [控制台] 檢視自動播放選項的詳細資訊                                                   |                                   |
|                                                                         |                                   |

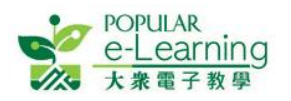

iii. 然後選擇安裝過程中使用的語言。有繁體中文及英文供選擇。

| 選擇安裝 | ち語言                         |  |  |  |
|------|-----------------------------|--|--|--|
| 1    | 選擇在安裝過程中使用的語言:              |  |  |  |
|      | <u>繁體中文</u><br><b>確定</b> 取消 |  |  |  |

iv. 進入安裝精靈後,跟隨指示安裝。

| 19 分享系统安裝精靈                                                                                                    |                                                                                                    |      |
|----------------------------------------------------------------------------------------------------|----------------------------------------------------------------------------------------------------|------|
|                                                                                                    | <b>歡迎使用分享条统安裝精靈</b><br>這個安裝精靈將會幫助你安裝分享系統到您的電腦。我們<br>建議您在安裝分享系统時關閉其他應用程式。<br>按[下一步]繼續安裝,或按[取消]結束安裝程式。 |      |
|                                                                                                    | 點擊「⁻                                                                                                 | 下一步」 |
| and the second second second second second second second second second second second second second second second | 下一步20) > 取消                                                                                          |      |

\* EPH Reader 的 Windows 版本分為個人版及伺服器版。學生和家長在安裝時,請選擇個人版; 而學校安裝時,可選擇個人/伺服器版。

v. 個人版 (建議學生和家長安裝)

個人版是供單一用戶於私人電腦使用的版本,需用系統管理員身份進行安裝。

| 🔮 EPH e-Textbook安裝精畫        |                      |
|-----------------------------|----------------------|
| <b>版本選擇</b><br>選擇要安裝的版本     |                      |
| 點選你需要的版本,然後點擊「下一步」<br>○ 個人版 |                      |
| ○伺服器版                       | 選擇安裝「個人版」,然後點擊「下一步」。 |
|                             |                      |
|                             |                      |
|                             |                      |
| <u>√</u> ≯                  |                      |

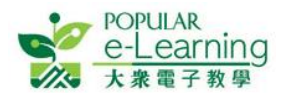

#### EPH Reader 電子課本安裝指南

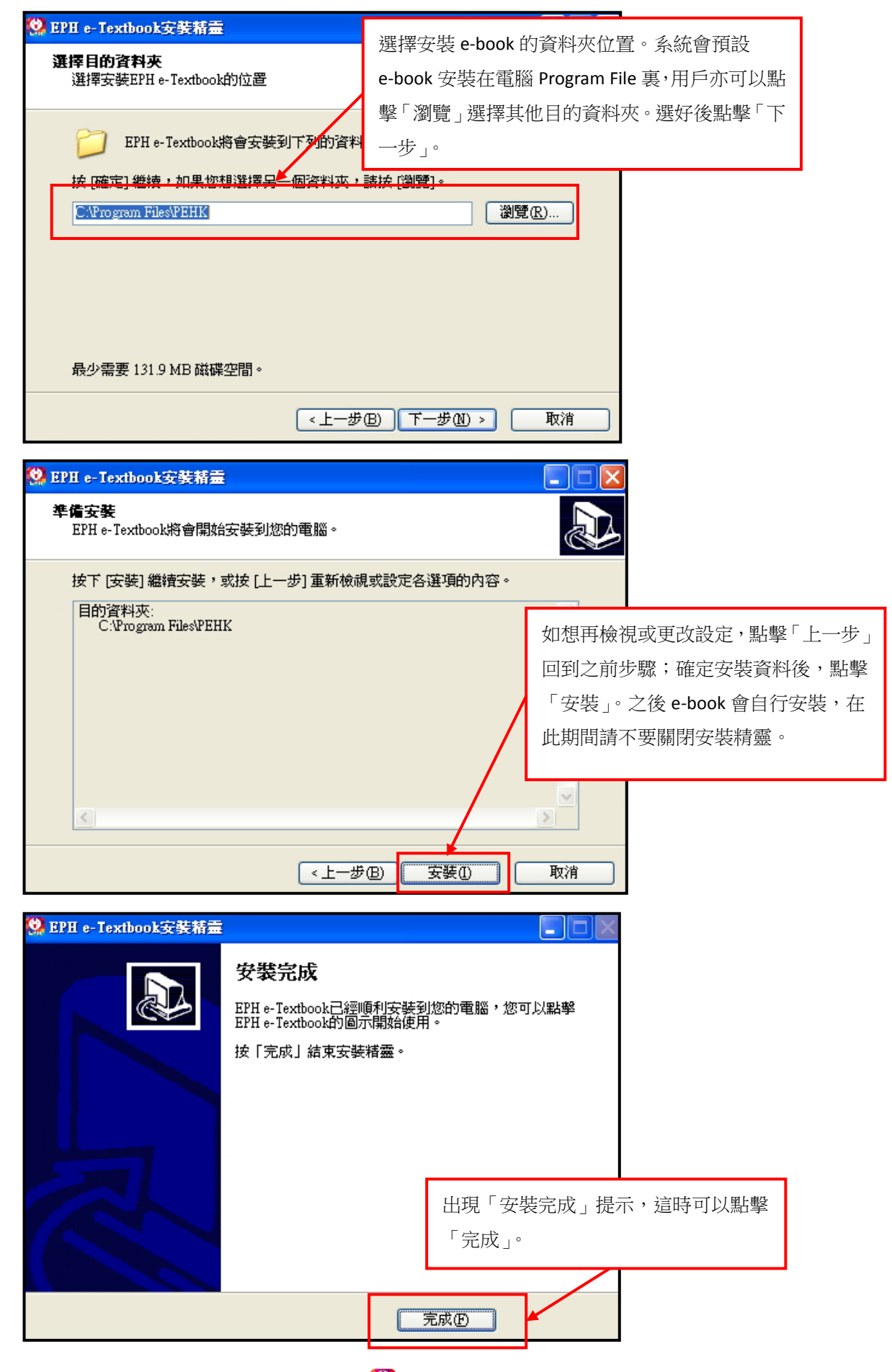

在桌面或「開始」工具列上,點擊覺便可開始使用本社電子課本。

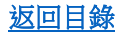

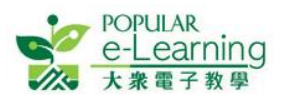

#### vi. 伺服器版

伺服器版是安裝在作為伺服器的電腦內,供多部電腦使用的版本。需用網絡系統管理員 身份進行設定及安裝。

在安裝伺服器版前,你需要先在伺服器中自行新增一個共用資料夾。此共用資料夾將作為 EPH e-textbook 程式的安裝目錄,建議放置在對所有用戶都比較容易操作的路徑下, 不建議設置在程式默認的安裝路徑(例如 C:\Program Files)。此共用資料夾需要開放對所 有使用 EPH e-Textbook 的網絡用戶的讀取權限,安裝完成後,此資料夾下的"books"資料 夾需要對所有使用 EPH e-Textbook 的網絡用戶開放讀寫權限。設定步驟參考如下:

| EPH e-Textbook 內容                                                                                                    |                                      |
|----------------------------------------------------------------------------------------------------|--------------------------------------|
| 一般 共用 安全性 自訂                                                                                                    |                                      |
| 您可以與網路上的其他使用者共用此資料夾。若要<br>啓用這個資料夾的共用,諸按一下[共用此資料夾]。                                                                                                    |                                      |
| <ul> <li>○ 共用此資料來(M)</li> <li>● 共用此資料夾(M)</li> <li>● 共用此資料夾(M)</li> <li>● 共用名稱(但): 計 e-Textbook</li> <li>註解(C):</li> <li>使用者限制: ● 允許最大數(M)</li> <li>● 允許這個數目的使用者(W): ●</li> <li>*</li> <li>若要設定使用者透過網路存取此資料來 使用權限(P)</li> <li>若要設定離線存取設定値,請按一下 [快 快取處理(G)</li> <li>Windows 防火牆將會設定為允許和網路上的其他電腦共用<br/>這個資料來。</li> <li>         ·   ·    ·   ·    ·   ·    ·</li></ul> | 點選資料夾,右擊滑鼠打開「內容」,然後在「共用」欄選擇「共用此資料夾」。 |
|                                                                                                    | -                                    |
| EPH e-Textbook 內容                                                                                                    |                                      |
| 一般  共用  安全性  自訂                                                                                                    |                                      |
| 群組或使用者名稱(①):                                                                                                    |                                      |
| Administrators ( 1234567 '\Administrators)                                                                                                    |                                      |
| 1234567 . (1234567 @POPULAR.com)                                                                                                    |                                      |
|                                                                                                    | 然後選擇「安全性」欄,點擊「新增」,                   |
|                                                                                                    | 以加入適用的成員。而下方的「權限」,                   |
| 新増の) (新増の)                                                                                                    | 如果可供選擇,請剔選允許「讀取」和                    |
| Administrators 的權限(P) 允許 拒絕                                                                                                    | 「寫入」。附圖中已預設規定,所以不必                   |
| 完全控制                                                                                                    | 更改。                                  |
| 修改 🔽 🗌                                                                                                    |                                      |
| 讀取及執行                                                                                                    |                                      |
|                                                                                                    |                                      |
|                                                                                                    |                                      |
| 特殊權限或進階設定諸按[進階]。 進階(V)                                                                                                    |                                      |
|                                                                                                    |                                      |
|                                                                                                    |                                      |
| 確定 取消 套用(金)                                                                                                    |                                      |

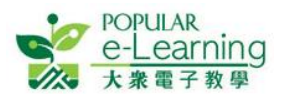

| 選擇 使用者、電腦 或 群組                        | ? 🛛     |      |
|---------------------------------------|---------|------|
| 選擇這個物件類型⑥:<br>使用者、群組 或 內建安全性原則        | 物件類型(0) |      |
| 从运 <b>個位置(E):</b>                     |         |      |
| POPULAR.com                           | 位置①     |      |
| 輸入物件名稱來選取 ( <u>範例</u> )(E):           |         |      |
|                                       | 檢查名稱(C) | 點擊「亲 |
| ↓ ↓ ↓ ↓ ↓ ↓ ↓ ↓ ↓ ↓ ↓ ↓ ↓ ↓ ↓ ↓ ↓ ↓ ↓ |         | 自己學校 |
|                                       | 取消      | 或選擇並 |

點擊「新增」後,會出現這版面,選擇 自己學校的網絡,並在下方空白處輸入 或選擇適當成員的名稱。

### 完成資料夾的設定後,可以開始進行安裝。

| 🤮 EPH e-Textbook安裝精畫                     |                    |
|------------------------------------------|--------------------|
| <b>版本選擇</b><br>選擇要安裝的版本                  |                    |
| 點選你需要的版本,然後點擊「下一步」 ○ 個人版                 |                    |
| ◎ 伺服器版                                   | 選擇安裝「伺服器版」,然後點擊「下一 |
|                                          | 步」。                |
|                                          |                    |
|                                          |                    |
| <ul><li>&lt; 上一歩 (B) (下一歩 (B))</li></ul> | > 取消               |

| () FPH a Taythook 完装装置                                                    |                                                |  |  |
|---------------------------------------------------------------------------|------------------------------------------------|--|--|
| <b>選擇目的資料夾</b><br>選擇安裝EPH e-Textbook的位置                                   | 選擇安裝 e-book 的資料夾位置。你需要點<br>擊「瀏覽」選擇你已新增的共用資料夾。選 |  |  |
| EPH e-Textbook將會安裝到下列的資料夾。                                                | 好後點擊「下一步」。                                     |  |  |
| 按 [確定] 繼續,加里你相蹤摆只,偏於對本,詩读                                                 | [劉曄]。                                          |  |  |
| CAProgram FilesPEHK 瀏覽 (R)                                                |                                                |  |  |
|                                                                           |                                                |  |  |
| C:\Documents and Settings\ 1234567 \My Documents\EPH e-Textbool [ 瀏覽 (R)] |                                                |  |  |
| 最少需要 131.9 MB 磁碟空間。                                                       |                                                |  |  |
| <上一步图) 下一步 (M) > 取消                                                       |                                                |  |  |

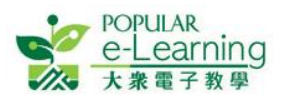

| 😢 EPH e-Textbook安裝精畫                                                                                     |                                                                                    |  |
|----------------------------------------------------------------------------------------------------|------------------------------------------------------------------------------------|--|
| <b>準備安装</b><br>EPH e-Textbook將會開始安裝到您的電腦。                                                                |                                                                                    |  |
| 按下 [安裝] 繼續安裝,或按 [上一步] 重新檢視或設定各選項的<br>目的資料夾:<br>C、Documents and Settings、1234567 \My Documents\EPH e-Text | 內容。<br>book/PEHK                                                                   |  |
|                                                                                                    | 如想再檢視或更改設定,點擊「上一步」回到<br>之前步驟;確定安裝資料後,點擊「安裝」。之<br>後 e-book 會自行安裝,在此期間請不要關閉安<br>裝精靈。 |  |
| (上一步图) 安裝① 取消                                                                                            |                                                                                    |  |

之後的安裝程序跟個人版一樣。安裝完成後,用戶可以直接使用伺服器的 EPH e-Textbook。 請注意:在使用 EPH e-Textbook 前,必須於用戶端的電腦安裝 Microsoft .Net Framework。 以下為兩種使用伺服器 EPH e-Textbook 的方法。

如果貴校使用的網絡穩定和快速,可以直接打開共用資料夾,點擊22使用本社電子課本。

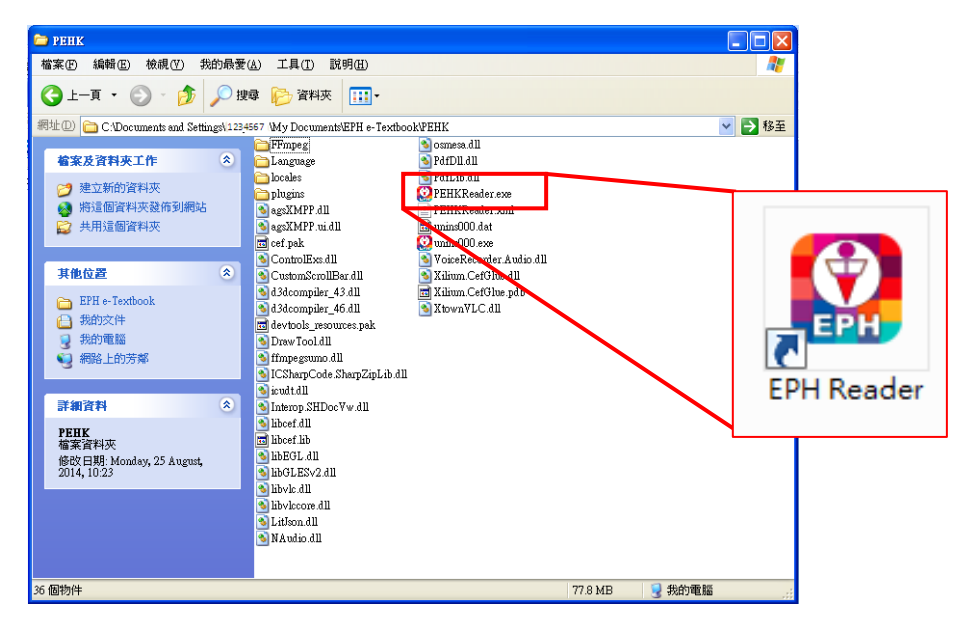

如果貴校使用的網絡不太穩定,我們建議用戶把共用資料夾複製到自己的電腦內,才使用電子書架,免除因網絡速度而影響傳送質素。但系統管理員需要保證用戶對自己電腦保存電子書架的目錄有讀寫權限。

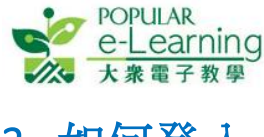

3. 如何登入

於不同系統的介面,以老師、學生身份登入,功能會略有不同。

## 3.1 iOS 及 Android 系統的平板電腦

i. 成功安裝後,桌面會出現「EPH Reader」捷徑 🙆,點擊打開本社電子課本。

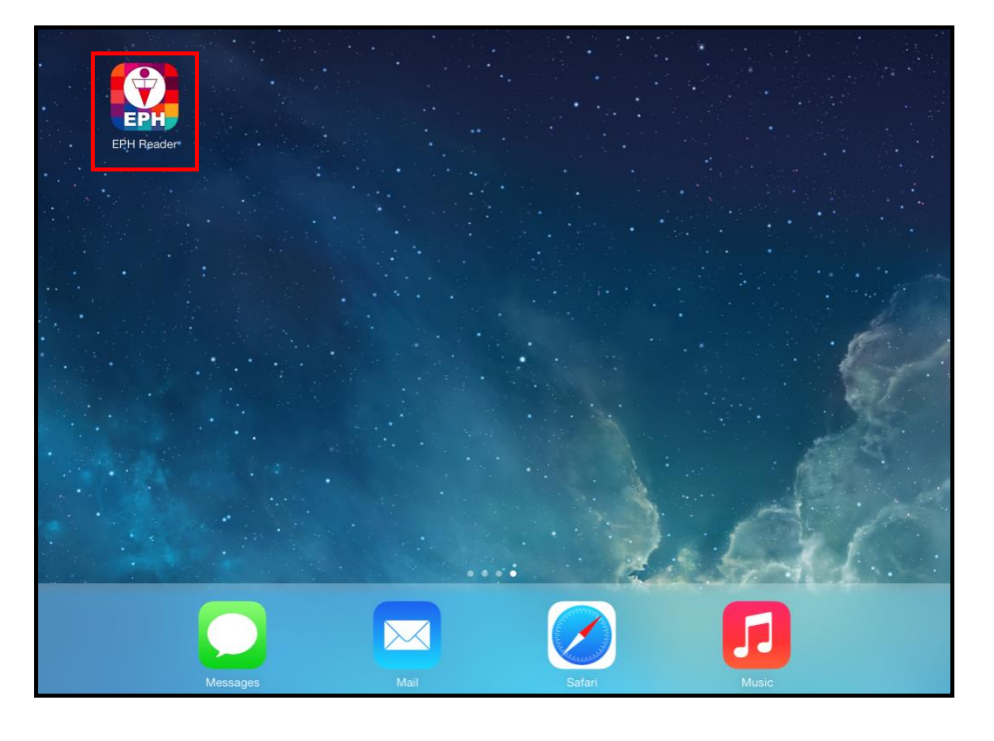

ii. 打開後,於登入頁面輸入你的 EPH ID 及密碼,然後按「登入」按鈕。

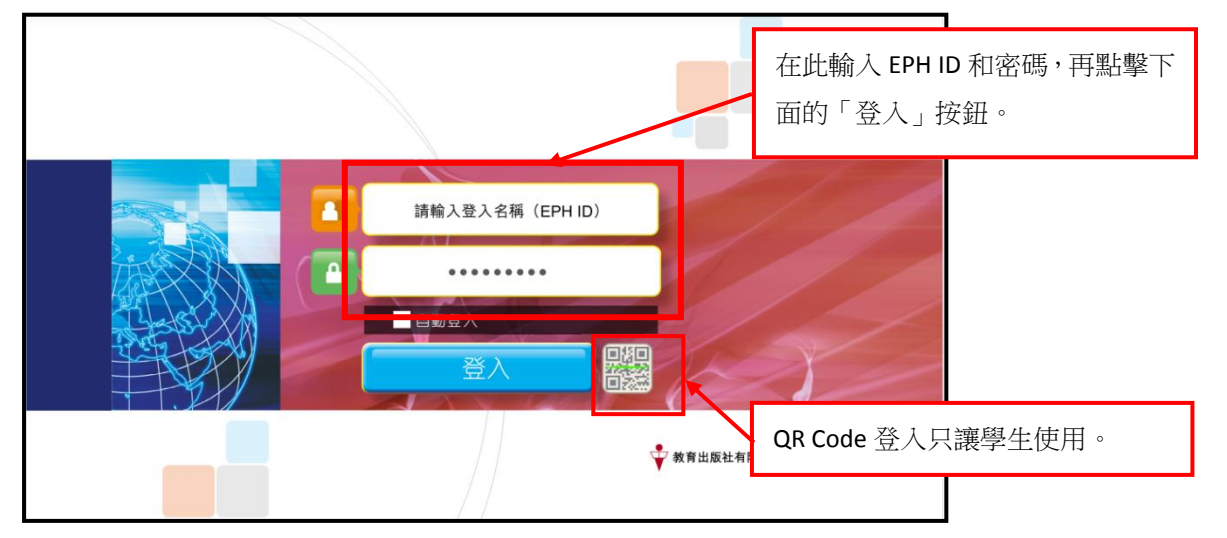

- \* 老師登記 e-Smart 帳戶時,用作收取確認電郵的電郵地址就是 EPH ID,我們建議老師以常用的電郵地址 作為 EPH ID,避免忘記。如果老師忘記密碼,可到 e-Smart 網頁輸入 EPH ID 然後重設密碼。如果學生 忘記 EPH ID 和密碼,需向老師查詢,老師可以於 e-Smart 網頁內的 <sup>◎</sup> 裏的「學生列表」找到。
- 前. 登入後,便會進入書架,列出用戶已選用的電子課本。

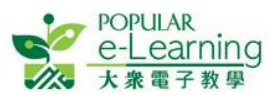

| <b>EPH Reader</b> | 電子課本安裝指南 |
|-------------------|----------|
|-------------------|----------|

| 科目         | 分類 ~ 年級 ~                                                                  |             |                                                                                   |                       | <u>я</u> а Q                                                       |
|------------|----------------------------------------------------------------------------|-------------|-----------------------------------------------------------------------------------|-----------------------|--------------------------------------------------------------------|
|            | <b>小學數學新思維</b><br>4上A<br>單元二 四邊形<br>359MB<br>関績                            |             | <b>小學數學新思維<br/>4上A</b><br>單元三 乘法<br>320MB<br>更新                                   |                       | <b>小學數學新思維</b><br>4下B<br>単元六 面積<br>20MB<br>下載                      |
| Eighthouse | Lighthouse for<br>Hong Kong<br>Book 5<br>Unit 1 On the farm<br>448MB<br>段績 | E-gitthouse | Lighthouse for<br>Hong Kong<br>Book 11<br>Unit 2 Healthy<br>Ilving<br>388MB<br>因該 | tegithouse<br>Wantsol | Lighthouse<br>Workbook 1<br>Lighthouse<br>Workbook 1<br>10MB<br>段颜 |
| 已使用:84G8   |                                                                            |             |                                                                                   |                       | #IB : 4408                                                         |
| ¢          | 香                                                                          | 港第8004小學 老師 | 5:張老師                                                                             | _                     | i 🗗                                                                |

### 3.2 Windows 系統的電腦

i. 成功安裝後,電腦桌面會出現 EPH Reader 捷徑,點擊22打開本社電子課本;

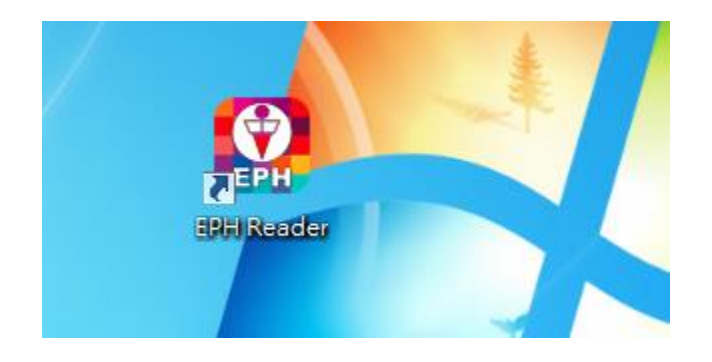

ii. 或,在 Windows 工具列上找到 EPH Reader 的程式資料,點擊 🥂 🔮 EPH Reader 打開。

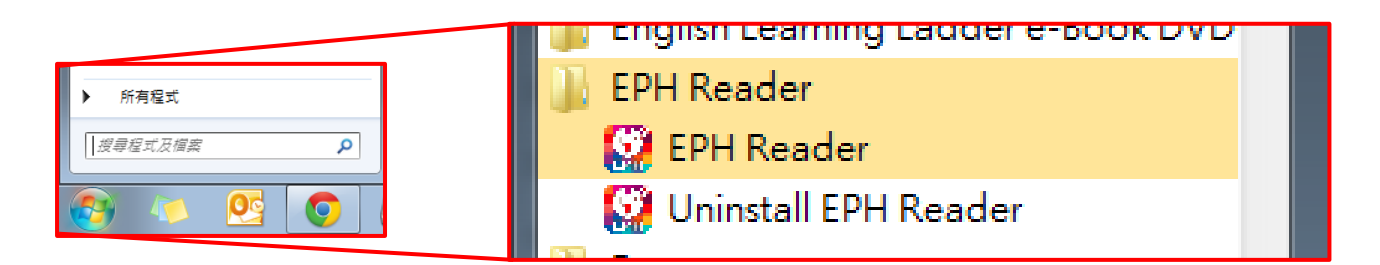

iii. 登入方式與 iOS 及 Android 版相同;老師或學生登入後,會看見電子書架介面。介面操作 大致與其他版本相同。

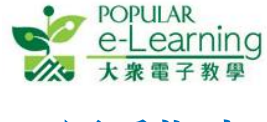

## 4. 用戶指南

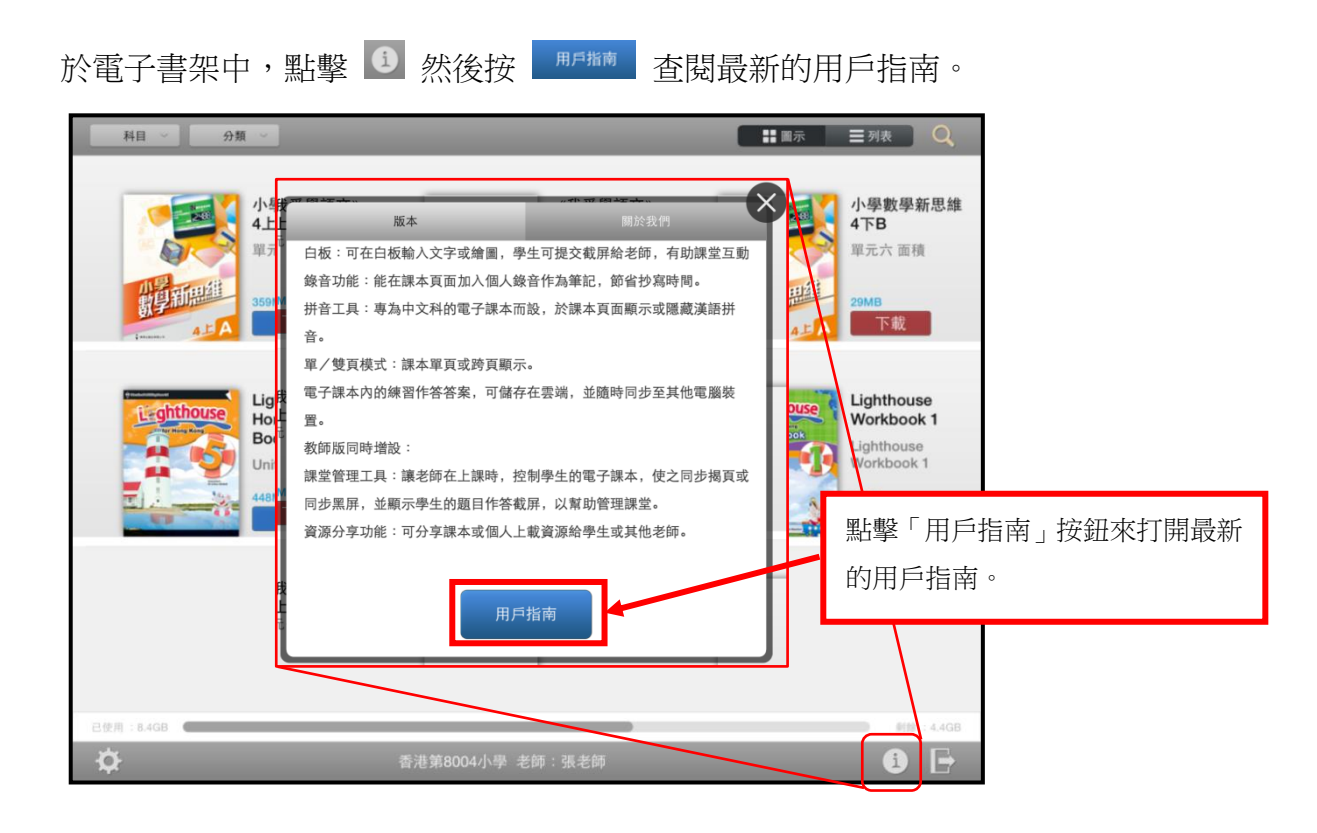

# 5. 常見問題

請到 <u>http://e-smart.ephhk.com/ephreader/</u>按 EPH Reader 常見問題集 下載及查閱最新的常見問題 集。

## 6. 聯絡我們

如你對「EPH Reader」有任何查詢,請按以下網址的聯絡方法與我們聯絡: http://ephhk.popularworldhk.com/zh/home/contactus/enquiry.do#primary。

本社同事將會儘快回覆有關查詢。

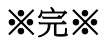